## Configuración de un Túnel VPN de Sitio a Sitio entre Cisco RV320 Gigabit Dual WAN VPN Router y Cisco 500 Series Integrated Services Adapter

## Objetivo

Una red privada virtual (VPN) existe como una tecnología ampliamente utilizada para conectar redes remotas a una red privada principal, simulando un enlace privado en forma de canal cifrado a través de líneas públicas. Una red remota puede conectarse a una red principal privada como si existiera como parte de la red principal privada sin problemas de seguridad debido a una negociación de dos fases que cifra el tráfico VPN de una manera que sólo los terminales VPN sepan cómo descifrarlo.

Esta breve guía proporciona un diseño de ejemplo para construir un túnel VPN IPsec de sitio a sitio entre un Cisco 500 Series Integrated Services Adapter y un Cisco RV Series Router.

## **Dispositivos aplicables**

Routers · de la serie RV de Cisco (RV320) Adaptadores de servicios integrados · Cisco serie 500 (ISA570)

## Versión del software

·4.2.2.08 [Cisco RV0xx Series VPN Routers]

## Preconfiguración

Diagrama de la red A continuación se muestra una topología VPN de sitio a sitio.

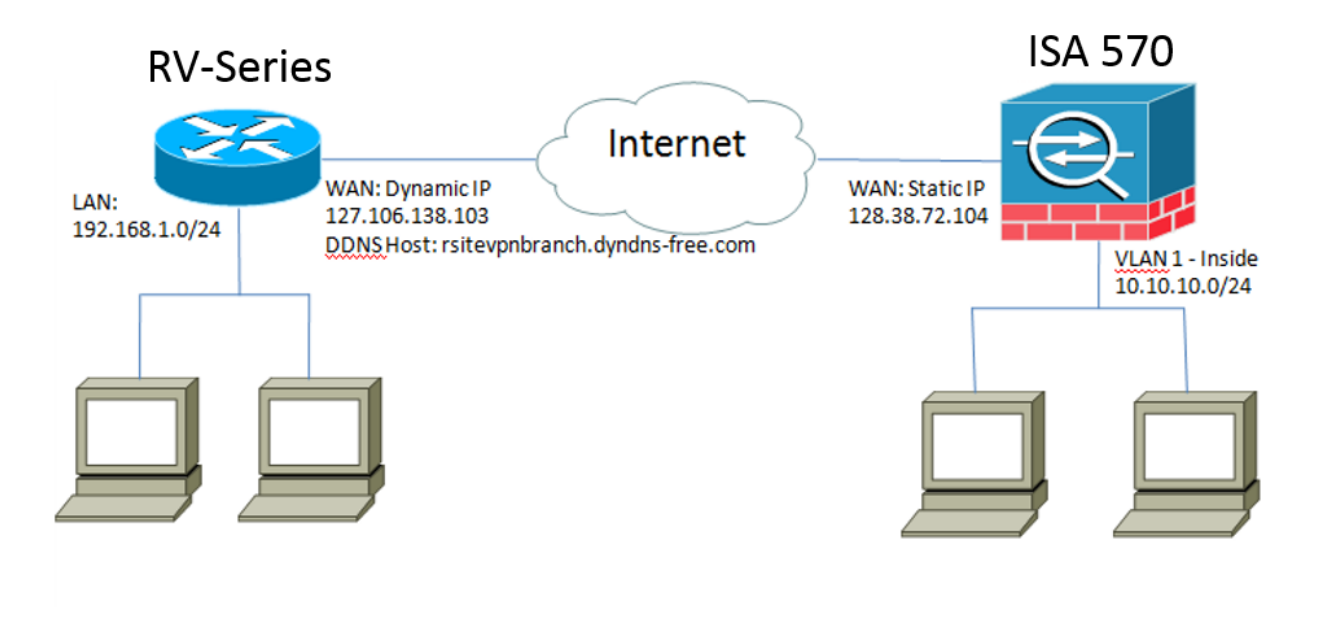

Se configura y establece un túnel VPN IPsec de sitio a sitio entre el router de la serie RV de Cisco en la oficina remota y el ISA de la serie 500 de Cisco en la oficina principal. Con esta configuración, un host en LAN 192.168.1.0/24 en la oficina remota y un host en LAN 10.10.10.0/24 en la oficina principal pueden comunicarse entre sí de forma segura a través de VPN.

## Conceptos básicos

#### Intercambio de claves de Internet (IKE)

Internet Key Exchange (IKE) es el protocolo utilizado para configurar una asociación de seguridad (SA) en el conjunto de protocolos IPsec. IKE se basa en el protocolo Oakley, la Asociación de seguridad de Internet y el protocolo de administración de claves (ISAKMP), y utiliza un intercambio de claves Diffie-Hellman para configurar un secreto de sesión compartido, del que se derivan claves criptográficas.

#### Asociación de seguridad de Internet y protocolo de gestión de claves (ISAKMP)

La Asociación de seguridad de Internet y el protocolo de gestión de claves (ISAKMP) se utilizan para negociar el túnel VPN entre dos terminales VPN. Define los procedimientos de autenticación, comunicación y generación de claves, y es utilizado por el protocolo IKE para intercambiar claves de cifrado y establecer la conexión segura.

#### Seguridad de protocolo de Internet (IPsec)

IP Security Protocol (IPsec) es un conjunto de protocolos para proteger las comunicaciones IP mediante la autenticación y el cifrado de cada paquete IP de un flujo de datos. IPSec también incluye protocolos para establecer la autenticación mutua entre agentes al comienzo de la sesión y la negociación de claves criptográficas que se utilizarán durante la sesión. IPSec se puede utilizar para proteger los flujos de datos entre un par de hosts, gateways o redes.

#### Consejos de diseño

**Topología VPN**: una topología VPN punto a punto significa que se configura un túnel IPsec seguro entre el sitio principal y el sitio remoto.

Las empresas a menudo requieren varios sitios remotos en una topología de varios sitios e implementan una topología VPN de hub y radio o una topología VPN de malla completa. Una topología VPN hub-and-spoke significa que los sitios remotos no requieren comunicación con otros sitios remotos, y cada sitio remoto sólo establece un túnel IPsec

seguro con el sitio principal. Una topología VPN de malla completa significa que los sitios remotos requieren comunicación con otros sitios remotos, y cada sitio remoto establece un túnel IPsec seguro con el sitio principal y todos los demás sitios remotos.

**Autenticación VPN**: el protocolo IKE se utiliza para autenticar a los peers VPN al establecer un túnel VPN. Existen varios métodos de autenticación IKE, y la clave previamente compartida es el método más conveniente. Cisco recomienda aplicar una clave previamente compartida sólida.

**Cifrado VPN**: para garantizar la confidencialidad de los datos transportados a través de VPN, se utilizan algoritmos de cifrado para cifrar la carga útil de los paquetes IP. DES, 3DES y AES son tres estándares de cifrado comunes. AES se considera el más seguro en comparación con DES y 3DES. Cisco recomienda encarecidamente aplicar cifrado AES-128 bits o superior (por ejemplo, AES-192 y AES-256). Sin embargo, los algoritmos de cifrado más fuertes requieren más recursos de procesamiento de un router.

**Dirección IP de WAN dinámica y servicio dinámico de nombres de dominio (DDNS)**: el túnel VPN debe establecerse entre dos direcciones IP públicas. Si los routers WAN reciben direcciones IP estáticas del proveedor de servicios de Internet (ISP), el túnel VPN se puede implementar directamente mediante direcciones IP públicas estáticas. Sin embargo, la mayoría de las pequeñas empresas utilizan servicios de Internet de banda ancha rentables como DSL o cable, y reciben direcciones IP dinámicas de sus ISP. En estos casos, se puede utilizar el servicio de nombres de dominio dinámicos (DDNS) para asignar la dirección IP dinámica a un nombre de dominio completo (FQDN).

**Dirección IP LAN**: la dirección de red IP LAN privada de cada sitio no debe tener superposiciones. La dirección de red IP de LAN predeterminada en cada sitio remoto siempre debe cambiarse.

#### Consejos de Configuración

#### Lista de comprobación previa a la configuración

Paso 1. Conecte un cable Ethernet entre el RV320 y su módem DSL o por cable y conecte un cable Ethernet entre el ISA570 y su módem DSL o por cable.

Paso 2. Encienda el RV320 y, a continuación, conecte PC internos, servidores y otros dispositivos IP a los puertos LAN del RV320.

Paso 3. Active ISA570 y, a continuación, conecte PC internos, servidores y otros dispositivos IP a los puertos LAN del ISA570.

Paso 4. Asegúrese de configurar las direcciones IP de red en cada sitio en diferentes subredes. En este ejemplo, la LAN de oficina remota utiliza 192.168.1.0 y la LAN de oficina principal utiliza 10.10.10.0.

Paso 5. Asegúrese de que los PC locales pueden conectarse a sus respectivos routers y con otros PC de la misma LAN.

#### Identificación de la conexión WAN

Deberá saber si el ISP proporciona una dirección IP dinámica o una dirección IP estática. El ISP normalmente proporciona una dirección IP dinámica, pero debe confirmarlo antes de completar la configuración del túnel VPN de sitio a sitio.

# Configuración del Túnel VPN IPsec de Sitio a Sitio para RV320 en la Oficina Remota

Paso 1. Vaya a VPN > Gateway-to-Gateway (consulte la imagen)

r.) Introduzca un nombre de túnel, como RemoteOffice.

b) Establezca la interfaz en WAN1.

c.) Establezca Keying Mode en IKE con la clave previamente compartida.

d.) Introduzca la dirección IP local y la dirección IP remota.

La siguiente imagen muestra la página Puerta de enlace a puerta de enlace del router VPN Dual WAN RV320 Gigabit:

| CISCO RV320 Gi                                      | gabit Dual WAN VPN F          | Router                 |   |          |
|-----------------------------------------------------|-------------------------------|------------------------|---|----------|
| Getting Started<br>System Summary                   | Gateway to Gateway            |                        |   |          |
| ▶ Setup                                             | Add a New Tunnel              |                        |   |          |
| ▶ DHCP                                              | Tunnel No.                    | 2                      |   |          |
| System Management     Port Management               | Tunnel Name:                  |                        |   |          |
| ▶ Firewall                                          | Interface:                    | WAN1                   | ¥ |          |
| VPN Summary Gateway to Gateway                      | Keying Mode:                  | IKE with Preshared key | ~ |          |
| Client to Gateway<br>VPN Passthrough<br>PPTP Server | Local Group Setup             |                        |   |          |
| <ul> <li>Certificate Management</li> </ul>          | Local Security Gateway Type:  | IP Only                |   | <b>v</b> |
| <ul> <li>Log</li> <li>SSL VPN</li> </ul>            | IP Address:                   | 0.0.0.0                |   |          |
| User Management                                     | Local Security Group Type:    | Subnet                 | ¥ |          |
| Wizard                                              | IP Address:                   | 192.168.1.0            |   |          |
|                                                     | Subnet Mask:                  | 255.255.255.0          |   |          |
|                                                     | Remote Group Setup            |                        |   |          |
|                                                     | Remote Security Gateway Type: | IP Only                |   | V        |
|                                                     | IP Address 🗸 :                |                        |   |          |
|                                                     | Remote Security Group Type:   | Subnet                 | V |          |
|                                                     | IP Address:                   |                        |   |          |
| © 2013 Cisco Systems, Inc. All Ri                   | ights Reserved.               |                        |   |          |

Paso 2. Configuración de la configuración del túnel IPSec (consulte la imagen)

- r.) Establezca *Encryption* en 3DES.
- b) Establezca Authentication en SHA1.
- c.) Marque Perfect Forward Secrecy.
- d.) Configure la *clave precompartida* (debe ser la misma en ambos routers).

A continuación se muestra la configuración IPSec (Fase 1 y 2):

| IPSec Setup                       |                           |                                          |
|-----------------------------------|---------------------------|------------------------------------------|
| Phase 1 DH Group:                 | Group 2 - 1024 bit 🗸      |                                          |
| Phase 1 Encryption :              | 3DES 🗸                    |                                          |
| Phase 1 Authentication:           | SHA1                      |                                          |
| Phase 1 SA Lifetime:              | 600                       | sec ( Range: 120-86400, Default: 28800 ) |
| Perfect Forward Secrecy:          | ✓                         |                                          |
| Phase 2 DH Group:                 | Group 2 - 1024 bit 🗸      |                                          |
| Phase 2 Encryption:               | 3DES 🗸                    |                                          |
| Phase 2 Authentication:           | SHA1 V                    |                                          |
| Phase 2 SA Lifetime:              | 600                       | sec ( Range: 120-28800, Default: 3600 )  |
| Minimum Preshared Key Complexity: | Enable                    |                                          |
| Preshared Key:                    | Aa1234567890!@#\$%^&*()_+ |                                          |
| Preshared Key Strength Meter:     |                           |                                          |
| Advanced +                        |                           |                                          |

**Nota:** Tenga en cuenta que la configuración del túnel IPsec en ambos lados del túnel VPN IPsec de sitio a sitio debe coincidir. Si existe alguna discrepancia entre la Configuración de Túnel IPSec del RV320 y el ISA570, ambos dispositivos no podrán negociar la clave de cifrado y no podrán conectarse.

Paso 3. Haga clic en Guardar para completar la configuración.

## Configuración del Túnel VPN IPSec de Sitio a Sitio para ISA570 en la Oficina Principal

Paso 1. Vaya a VPN > IKE Policies (consulte la imagen)

r.) Establezca *Encryption* en ESP\_3DES.

- b) Establezca Hash en SHA1.
- c.) Establezca Authentication en Pre-shared Key.
- d.) Establezca Grupo D-H en Grupo 2 (1024 bits).

La siguiente imagen muestra las políticas IKE:

| ututh Small Business                                                                                                    | nfiguration L Itility |                                                                            |                                                                                                    |                                     |           |
|----------------------------------------------------------------------------------------------------|-----------------------|----------------------------------------------------------------------------|----------------------------------------------------------------------------------------------------|-------------------------------------|-----------|
| Configuration Wizards                                                                                                    | IKE Policies          |                                                                            |                                                                                                    |                                     |           |
| Status                                                                                                    | IKE Policies          |                                                                            |                                                                                                    |                                     |           |
| Networking                                                                                                    | Add X Delete          |                                                                            |                                                                                                    |                                     |           |
| Firewall                                                                                                    |                       | Encryption                                                                 | Hash                                                                                                    | Authentication                      | D-H Group |
| Security Services                                                                                                    | Defaultike            | AFS 256                                                                    | 9441                                                                                                    |                                     | aroup 2   |
| VPN                                                                                                    |                       | 3DES IKE Policy - Ar                                                       | 1d/Edit                                                                                                    | Help                                | group_2   |
| <ul> <li>VPN Status         IPsec VPN Status             SSL VPN Status             Stet-to-Site             IPsec Policies             IRE Policies             Transform Sets             IPsec Remote Access             SSL Remote User Access             Teleworker VPN Client             12TE Server         </li> </ul> |                       | Name:<br>Encryption:<br>Hash:<br>Authentication<br>D-H Group:<br>Lifetime: | rv320         ESP_3DES ▼         ③ SHA1 ○ MD5         : ○ Pre-shared Key ○ RSA_SI         Group 2 (1024bits) ▼         ○ Hour 5 Min ○ Sec (F | IG<br>Range: 3 minutes to 24 hours) |           |
| VPN Passthrough                                                                                                    | Save Cancel           |                                                                            |                                                                                                    | OK Cancel                           |           |
| Device Management                                                                                                    |                       |                                                                            |                                                                                                    |                                     |           |
| Device Management                                                                                                    |                       |                                                                            |                                                                                                    |                                     |           |

Paso 2. Vaya a VPN > Conjuntos de transformación IKE (consulte la imagen)

r.) Establezca Integrity en ESP\_SHA1\_HMAC.

b) Establezca *Encryption* en ESP\_DES.

A continuación se muestran los conjuntos de transformación IKE:

| Small Business<br>cisco ISA500 Series                                                                                                    | Configuration Utility |                                                                                                    |                                       |
|----------------------------------------------------------------------------------------------------|-----------------------|----------------------------------------------------------------------------------------------------|---------------------------------------|
| Configuration Wizards<br>Status<br>Networking<br>Firewall                                                                                                    | Transform Sets        |                                                                                                    |                                       |
| Security Services<br>VPN<br>VPN Status                                                                                                    | DefaultTrans rv320    | Integrity<br>ESP_SHA1_HMAC<br>ESP_SHA1_HMAC                                                            | Encryption<br>ESP_AES_256<br>ESP_3DES |
| IPsec VPN Status<br>SSL VPN Status<br>SSL VPN Status<br>IPsec Policies<br>IKE Policies<br>Transform Sets<br>IPsec Remote Access<br>SSL Remote User Access<br>Teleworker VPN Client |                       | Transform Set - Add/Edit<br>Name: 17/320<br>ESP<br>Integrity: ESP_MD5_HMAC •<br>Encryption: ESP_3DES • | ESP_SHA1_HMAC                         |
| VPN Passthrough                                                                                                    | Save Cancel           |                                                                                                    | OK Cancel                             |

Paso 3. Vaya a VPN > Políticas IPsec > Add > Basic Settings (consulte la imagen)

- r.) Introduzca una descripción, como RV320.
- b) Establezca Activar política IPSec en Activado.
- c.) Establezca Remote Type en Static IP.
- d.) Introducir dirección remota.
- e.) Establezca Authentication Method en Pre-Shared Key.
- f) Establezca WAN Interface en WAN1.
- g) Establezca Red Local en DEFAULT\_NETWORK.

#### h) Establezca Red Remota en RV320.

La siguiente imagen muestra las políticas IPsec Configuración básica:

| Small Business<br>cisco ISA500 Series Co                                                                                                    | nfiguration Utility                                                                                                    |        |
|----------------------------------------------------------------------------------------------------|----------------------------------------------------------------------------------------------------|--------|
| Configuration Wizards                                                                                                    | IPsec Policies                                                                                                    |        |
| Status                                                                                                    | Enable VPN: IPsec Policies - Add/Edit                                                                                                    | Help   |
| Firewall                                                                                                    | IPsec Policie Basic Settings Advanced Settings VPN Failover                                                                                                    |        |
| Security Services VPN                                                                                                    | Name     Secretion:     IPsec Policy Enable:     On Off                                                                                                    | IKE    |
| ▼ VPN Status<br>IPsec VPN Status                                                                                                    | rv320     * Remote Type:     Static IP                                                                                                    | rv320  |
| SSL VPN Status<br>Site-to-Site<br>IPsec Policies<br>IKE Policies<br>Transform Sets<br>IPsec Remote Access<br>SSL Remote User Access<br>Teleworker VPN Client<br>L2TP Server<br>VPN Passthrough | Remote Address:       10.10.2         * Authentication Method: <ul> <li>Pre-Shared Key</li> <li>Key: Aa1234567890!@#\$%^&amp;*()</li> <li>Certificate</li> <li>Local Certificate:</li> <li>default v</li> <li>Remote Certificate:</li> <li>default v</li> </ul> WAN Interface:       WAN1 v |        |
|                                                                                                    | Save Cancel * Remote network: IN320 V                                                                                                    | Cancel |

Paso 4. Vaya a VPN > Políticas IPsec > Add > Advanced Settings (consulte la imagen)

r.) Establezca *IKE Policy* y *Conjuntos de transformación IKE* respectivamente en los creados en los Pasos 1 y 2.

b) Establezca SA-Lifetime en 0 Hour 5 Min 0 Sec.

c.) Click OK.

A continuación se muestra la configuración avanzada de las políticas IPsec:

| Small Business<br>cisco ISA500 Series Col                                                                                                    | nfiguration l                                                          | Jtility                                                                                                   |                                                       |                                                                                                    |          |                |                      |                                         |  |
|----------------------------------------------------------------------------------------------------|------------------------------------------------------------------------|----------------------------------------------------------------------------------------------------|-------------------------------------------------------|----------------------------------------------------------------------------------------------------|----------|----------------|----------------------|-----------------------------------------|--|
| Configuration Wizards                                                                                                    | IPsec Polic                                                            | ies                                                                                                    | and the second second                                 |                                                                                                    |          |                |                      |                                         |  |
| Status<br>Networking                                                                                                    | Enable VPN:                                                            | IPsec Policies - Add/Edit Basic Settings Advanced                                                         | d Settings                                            | VPN Failo                                                                                                    | ver      |                |                      | Help<br>IKE<br>rv320<br>es to 24 hours) |  |
| Firewall<br>Security Services                                                                                                    | Add X                                                                  | Windows Networking<br>(Net BIOS) Broadcast:                                                               | ○ On ④ Off                                            |                                                                                                    |          | ^              | IKE                  |                                         |  |
| VPN<br>VPN Status<br>IPsec VPN Status<br>SSL VPN Status<br>Site-to-Site<br>IPsec Policies<br>IKE Policies<br>Transform Sets<br>IPsec Remote Access<br>SSL Remote User Access<br>Teleworker VPN Client<br>L2TP Server<br>VPN Passthrough | Name     Acce     Apply NAT     Translate     Translate     IKE Policy | Access Control :<br>Apply NAT Policies:<br>Translated Local Netwo<br>Translated Remote Net<br>IKE Policy: | Zone<br>LAN<br>WAN<br>DMZ<br>GUEST<br>SSLVPN<br>VOICE | Access Setting<br>Permit Deny<br>Permit Deny<br>Permit Deny<br>T Permit Deny<br>N Permit Deny<br>N Permit Deny<br>N Permit Deny<br>N Permit Deny<br>N Permit Deny<br>KE Policy Link |          |                | IV320                |                                         |  |
| Unarro                                                                                                    |                                                                        | Transform:<br>SA-Lifetime:                                                                                | [                                                     | rv320 ▼<br>0 Hou                                                                                                    | т<br>5 м | iransform Link | (Range: 3 minutes to | 24 hours)                               |  |
| 03613                                                                                                    |                                                                        |                                                                                                    |                                                       |                                                                                                    |          |                |                      |                                         |  |

Paso 5. Conexión del túnel VPN IPsec de sitio a sitio (consulte la imagen)

r.) Establezca *Enable VPN* en On.

b) Haga clic en el botón **Connect**.

La siguiente imagen muestra el botón Connect (Conectar):

| IPsec Policies  |                  |        |       |           |           |
|-----------------|------------------|--------|-------|-----------|-----------|
| Enable VPN: 💿 O | n O Off          |        |       |           |           |
| IPsec Policies  |                  |        |       |           |           |
| 🕂 Add 🗙 Delete  | 😵 Refresh        |        |       |           |           |
| ers             | Local            | Remote | IKE   | Transform | Configure |
| .10.10.2        | *DEFAULT_NETWORK | rv320  | rv320 | rv320     | / X \ \   |
|                 |                  |        |       |           |           |
|                 |                  |        |       |           |           |
|                 |                  |        |       |           |           |